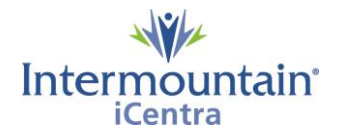

## May 2019 Online Worklist Set Up Requirements and Best Practice Recommendations

| <u>Online Worklist</u><br><u>Standards</u>                             | The online worklist is the primary tool for technologists to understand the work needing to be accomplished, and to receive communication about important factors impacting that work. Due to the critical role the online worklist plays in ensuring the safety and quality of every imaging exam, there are components of the online worklist required to be incorporated by all technologists within Imaging Shared Services. Other components are customizable to the technologists' preferences. This document outlines and defines what is required, and what is customizable. |
|------------------------------------------------------------------------|----------------------------------------------------------------------------------------------------|
|                                                                        | Required Components                                                                                                    |
| <u>Standard</u><br><u>Requirements &amp;</u><br><u>Recommendations</u> | <u>Column Order – First 10 Columns:</u><br>The first ten columns are required to be in a standard format across the service line (all modalities must incorporate this standard). The following list indicates the choices available for each column. The choices exercised (when there are choices) will be standardized per the modality across the system.                                                                                                    |
|                                                                        | <ol> <li>Comments (or Allergies) – choice per modality</li> <li>Allergies (or Comments)- choice per modality</li> <li>Protocol comments</li> <li>DOB</li> <li>Patient Name</li> <li>Order Alert</li> <li>Requested Date &amp; Time</li> <li>Procedure Name (displays the order code for the exam)</li> <li>Ordered As (displays any synonyms used to order the exam, and may indicate exam protocol)</li> <li>Reason for Exam</li> </ol>                                                                                                    |
|                                                                        | Exam Parameters-Required Standard Settings                                                                                                    |
|                                                                        | Priority "Stat" exams set to RED FONT-WHITE BACKGROUND     -Priority Exams to be performed                                                                                                    |
|                                                                        | <ul> <li>Transport Mode "Isolation" exams set to TEAL FONT- YELLOW BACKGROUND         <ul> <li>Requires special patient handling (contact unit for instructions)</li> </ul> </li> </ul>                                                                                                    |
|                                                                        | <ul> <li>Scheduled Status "Hold" exams set to WHITE FONT- BLACK BACKGROUND         <ul> <li>These exams have been placed on hold by the patient for future reschedule.</li> <li>The patient will not be showing up for this appointment</li> <li>Do not cancel these exams, as the order must remain intact.</li> <li>Upon reschedule, the order will move to the appropriate day and time.</li> </ul> </li> </ul>                                                                                                    |
|                                                                        | Exam Parameters- Recommended Settings (to assist in communication of workflow)                                                                                                    |
|                                                                        | <ul> <li>Exam Status "Started" exams set to Black FONT -Light Green BACKGROUND</li> <li>Exam Status "On Hold" exams set to Black FONT- Light Grey BACKGROUND:</li> </ul>                                                                                                    |
|                                                                        |                                                                                                    |

| From the online worklist, r                                                                                                    | ight click on the                                                                                                    | column headings                                                                                                    | row and sele                                                                                           | ect Cust                                | omize                    |            |      |
|----------------------------------------------------------------------------------------------------|----------------------------------------------------------------------------------------------------|----------------------------------------------------------------------------------------------------|----------------------------------------------------------------------------------------------------|-----------------------------------------|--------------------------|------------|------|
| ¥                                                                                                    |                                                                                                    |                                                                                                    |                                                                                                    |                                         |                          |            |      |
| Reason for Exam                                                                                                    | Protocol                                                                                                    | Procedure Name                                                                                                    | Customize                                                                                              |                                         | Ordered As               | Ŧ          |      |
| 000051 Deep Vein Thrombos                                                                                                    | is (DVT                                                                                                    | US Lower Ext Vend                                                                                                    | Customize                                                                                              | 2                                       | US Venous Comp           | eten       |      |
|                                                                                                    |                                                                                                    |                                                                                                    |                                                                                                    | . 0                                     |                          |            |      |
|                                                                                                    |                                                                                                    |                                                                                                    |                                                                                                    |                                         |                          |            |      |
|                                                                                                    |                                                                                                    |                                                                                                    |                                                                                                    |                                         |                          |            |      |
|                                                                                                    |                                                                                                    |                                                                                                    |                                                                                                    |                                         |                          |            |      |
|                                                                                                    |                                                                                                    |                                                                                                    |                                                                                                    |                                         |                          |            |      |
| Scroll left and right across                                                                                                    | the column head                                                                                                    | dings to view the                                                                                                    | entire list of                                                                                         | possible                                | e selections. To m       | lake a     | ovoc |
| will result in the columns h                                                                                                    | nine worklist, ci<br>being hidden on                                                                                                    | vour worklist)                                                                                                    | er the column                                                                                          | iname                                   | (conversely, unc         | пескей р   | oxes |
| win result in the columns t                                                                                                    |                                                                                                    | your worklisty.                                                                                                    |                                                                                                    |                                         |                          |            |      |
|                                                                                                    |                                                                                                    |                                                                                                    |                                                                                                    |                                         |                          |            |      |
|                                                                                                    | V                                                                                                    |                                                                                                    |                                                                                                    |                                         |                          |            |      |
| Reason for Exam                                                                                                    | Protocol Comments                                                                                                    |                                                                                                    | Procedure Name                                                                                         |                                         |                          | Ordered As |      |
|                                                                                                    | <ul> <li>✓</li> </ul>                                                                                                    |                                                                                                    | ✓ Locked                                                                                               |                                         |                          | ✓          |      |
|                                                                                                    | -                                                                                                    |                                                                                                    |                                                                                                    |                                         |                          |            |      |
| 2                                                                                                    |                                                                                                    |                                                                                                    | << Left                                                                                                |                                         | Right >> 0               | ж          | Can  |
|                                                                                                    |                                                                                                    |                                                                                                    |                                                                                                    |                                         |                          |            |      |
|                                                                                                    |                                                                                                    |                                                                                                    |                                                                                                    |                                         |                          |            |      |
| To move the columns on y                                                                                                    | our worklist se                                                                                                    | elect the column r                                                                                                    | name by click                                                                                          | ing on i                                | t.                       |            |      |
| To move the columns on y<br>Use the Left and Right arro                                                                                                    | our worklist se<br>ws to move the                                                                                                    | elect the column r<br>column to the de                                                                                                    | name by click<br>esired order o                                                                        | ing on i<br>on the w                    | t.<br>vorklist according | to the     |      |
| To move the columns on y<br>Use the Left and Right arro<br>standards described in this                                                                                    | our worklist se<br>ows to move the<br>s document.                                                                                                    | elect the column r<br>column to the de                                                                                                    | name by click<br>esired order c                                                                        | ing on i<br>on the w                    | t.<br>vorklist according | to the     |      |
| To move the columns on y<br>Use the Left and Right arro<br>standards described in this                                                                                    | our worklist se<br>ows to move the<br>s document.                                                                                                    | elect the column r<br>column to the de                                                                                                    | name by click<br>esired order c                                                                        | ing on i<br>on the w                    | t.<br>vorklist according | to the     |      |
| To move the columns on y<br>Use the Left and Right arro<br>standards described in this                                                                                    | our worklist se<br>ows to move the<br>s document.                                                                                                    | elect the column r<br>column to the de                                                                                                    | name by click<br>esired order c                                                                        | ing on i<br>In the w                    | t.<br>vorklist according | to the     |      |
| To move the columns on y<br>Use the Left and Right arro<br>standards described in this                                                                                    | our worklist se<br>ows to move the<br>s document.                                                                                                    | elect the column r<br>column to the de                                                                                                    | name by click<br>esired order c                                                                        | ing on i<br>on the w                    | t.<br>vorklist according | to the     |      |
| To move the columns on y<br>Use the Left and Right arro<br>standards described in this                                                                                    | our worklist se<br>ows to move the<br>s document.                                                                                                    | elect the column r<br>column to the de                                                                                                    | name by click<br>esired order c                                                                        | ing on i<br>on the w                    | t.<br>vorklist according | to the     |      |
| To move the columns on y<br>Use the Left and Right arro<br>standards described in this<br><u>How to Set Up Your Color</u>                                                 | our worklist se<br>ows to move the<br>s document.<br><u>Preferences?</u>                                                                                                    | elect the column r<br>column to the de                                                                                                    | name by click<br>esired order c                                                                        | ing on i<br>n the w                     | t.<br>vorklist according | to the     |      |
| To move the columns on y<br>Use the Left and Right arro<br>standards described in this<br><u>How to Set Up Your Color</u><br>To set your worklist                         | our worklist se<br>bws to move the<br>s document.<br><u>Preferences?</u><br>preferences you                                                                                                    | elect the column r<br>column to the de                                                                                                    | name by click<br>esired order c                                                                        | ing on i<br>n the w                     | t.<br>vorklist according | to the     |      |
| To move the columns on y<br>Use the Left and Right arro<br>standards described in this<br><u>How to Set Up Your Color</u><br>To set your worklist                         | our worklist se<br>bws to move the<br>s document.<br><u>Preferences?</u><br>preferences you                                                                                                    | elect the column r<br>column to the de<br>will select:                                                                                              | name by click<br>esired order c                                                                        | ing on i<br>n the w                     | t.<br>vorklist according | to the     |      |
| To move the columns on y<br>Use the Left and Right arro<br>standards described in this<br><u>How to Set Up Your Color</u><br>To set your worklist<br>View -> Customize -: | our worklist se<br>bws to move the<br>s document.<br><u>Preferences?</u><br>preferences you<br>> Color Preferen                                                                                                    | elect the column r<br>column to the de<br>will select:<br>ces                                                                                       | name by click<br>esired order c                                                                        | ing on i<br>in the w                    | t.<br>vorklist according | to the     |      |
| To move the columns on y<br>Use the Left and Right arro<br>standards described in this<br><u>How to Set Up Your Color</u><br>To set your worklist<br>View -> Customize -: | our worklist se<br>bws to move the<br>s document.<br><u>Preferences?</u><br>preferences you<br>> Color Preferen                                                                                                    | elect the column r<br>column to the de<br>will select:<br>ces                                                                                       | name by click<br>esired order c                                                                        | ing on i<br>in the w                    | t.<br>vorklist according | to the     |      |
| To move the columns on y<br>Use the Left and Right arro<br>standards described in this<br><u>How to Set Up Your Color</u><br>To set your worklist<br>View -> Customize -: | our worklist se<br>bws to move the<br>s document.<br>Preferences?<br>preferences you<br>> Color Preferen                                                                                                    | elect the column r<br>column to the de<br>will select:<br>ces                                                                                       | hame by click<br>esired order c                                                                        | ing on i<br>n the w                     | t.<br>vorklist according | to the     |      |
| To move the columns on y<br>Use the Left and Right arro<br>standards described in this<br><u>How to Set Up Your Color</u><br>To set your worklist<br>View -> Customize -: | our worklist se<br>bws to move the<br>s document.<br>Preferences?<br>preferences you<br>> Color Preferen<br>Filter View Juliergie<br>Filter View Juliergie<br>Toolbal                                                                                                    | elect the column r<br>column to the de<br>will select:<br>ces                                                                                       | ame by click<br>esired order c                                                                         | ing on i<br>n the w                     | t.<br>vorklist according | to the     |      |
| To move the columns on y<br>Use the Left and Right arro<br>standards described in this<br><u>How to Set Up Your Color</u><br>To set your worklist<br>View -> Customize -: | our worklist se<br>bws to move the<br>s document.<br>Preferences?<br>preferences you<br>> Color Preferen<br>> Color Preferen<br>Color Preferences<br>> Color Status E                                                                                                    | elect the column r<br>column to the de<br>will select:<br>ces                                                                                       | aame by click<br>esired order o                                                                        | ing on i<br>in the w                    | t.<br>vorklist according | to the     |      |
| To move the columns on y<br>Use the Left and Right arro<br>standards described in this<br><u>How to Set Up Your Color</u><br>To set your worklist<br>View -> Customize -: | our worklist se<br>bws to move the<br>s document.<br>Preferences?<br>preferences you<br>> Color Preferen<br>Filter Toolba<br>Status E<br>Option:<br>Filter Status E                                                                                                    | elect the column r<br>column to the de<br>will select:<br>ces<br>heh Help<br>ents<br>s<br>r<br>s<br>s                                               | hame by click<br>esired order of<br>3 a<br>3 a<br>3 a<br>3 a<br>3 a<br>3 a<br>3 a<br>3 a<br>3 a<br>3 a | ing on i<br>in the w                    | t.<br>vorklist according | to the     |      |
| To move the columns on y<br>Use the Left and Right arro<br>standards described in this<br><u>How to Set Up Your Color</u><br>To set your worklist<br>View -> Customize -: | our worklist se<br>bws to move the<br>s document.<br>Preferences?<br>preferences you<br>> Color Preferen<br>Filter View June<br>Filter June<br>Filter Custor                                                                                                    | elect the column r<br>column to the de                                                                                                    | ame by click<br>esired order c                                                                         | ing on i<br>in the w                    | t.<br>vorklist according | to the     |      |
| To move the columns on y<br>Use the Left and Right arro<br>standards described in this<br>How to Set Up Your Color<br>To set your worklist<br>View -> Customize -:        | our worklist se<br>bws to move the<br>s document.<br>Preferences?<br>preferences you<br>> Color Preferen<br>> Color Preferen<br>> Color Preference<br>= Status E<br>Fit Option:<br>Fitter<br>Exam Status: All                                                                                                    | elect the column r<br>column to the de                                                                                                    | ame by click<br>esired order c                                                                         | ing on i<br>in the w                    | t.<br>vorklist according | to the     |      |
| To move the columns on y<br>Use the Left and Right arro<br>standards described in this<br><u>How to Set Up Your Color</u><br>To set your worklist<br>View -> Customize -: | our worklist se<br>bws to move the<br>s document.<br>Preferences?<br>preferences you<br>> Color Preference<br>> Color Preference<br>Filter Toolba<br>Filter Custor<br>Filter Status E<br>Filt Custor<br>Filter Status I                                                                                                    | elect the column r<br>column to the de<br>will select:<br>ces<br>nch Help<br>ents<br>s<br>s<br>s<br>ince Color Prefer<br>Exam List<br>Transcription | sired order of Alls                                                                                    | ing on i<br>in the w                    | t.<br>vorklist according | to the     |      |
| To move the columns on y<br>Use the Left and Right arro<br>standards described in this<br><u>How to Set Up Your Color</u><br>To set your worklist<br>View -> Customize -: | our worklist se<br>bws to move the<br>s document.<br>Preferences?<br>preferences you<br>> Color Preferen<br>Filter<br>Filter<br>Filte | elect the column r<br>column to the de                                                                                                    | ame by click<br>esired order of<br>Sec<br>Alls<br>Patient Type                                         | ing on i<br>in the w<br>ion:<br>ections | t.<br>vorklist according | to the     |      |

| When the Color Preferences window launches you can select the parameters necessary for the change.<br>Use the key below for the required and recommended font and background color changes.                            |            |                              |           |            |      |           |  |  |
|----------------------------------------------------------------------------------------------------|------------|------------------------------|-----------|------------|------|-----------|--|--|
| You will need to click "OK" at the bottom after making each color change.                                                                                                    |            |                              |           |            |      |           |  |  |
| The expected hierarchy of color changes is seen below. Please ensure the required items are listed in the order of Stat, Isolation, Hold. The recommended color changes, if employed, are in their accepted locations. |            |                              |           |            |      |           |  |  |
| *STAT and Isolation exams will only show the Stat status color coding, as the rule higher toward the top of the hierarchy list will be displayed.                                                                      |            |                              |           |            |      |           |  |  |
|                                                                                                    |            |                              |           |            |      |           |  |  |
| Exam Status                                                                                                    | •          | Started                      | -         | Background | Text | Started   |  |  |
| Priority                                                                                                    | -          | Stat                         | -         | Background | Text | Stat      |  |  |
| Transport Mode                                                                                                    | -          | Isolation                    | •         | Background | Text | Isolation |  |  |
| Exam Status                                                                                                    | -          | On Hold                      | -         | Background | Text | On Hold   |  |  |
| Schedule Status V Hold V Background Text Hold                                                                                                    |            |                              |           |            |      |           |  |  |
| Content Update: 5/<br>Internal Process Co                                                                                                    | 16,<br>ntr | '2019<br>bl Team- Imaging Sl | hared Ser | vices      |      |           |  |  |